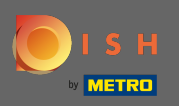

2aloguj się do swojego konta DISH i kliknij ikonę swojego profilu .

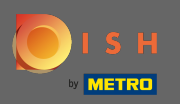

## Kliknij konto i ustawienia.

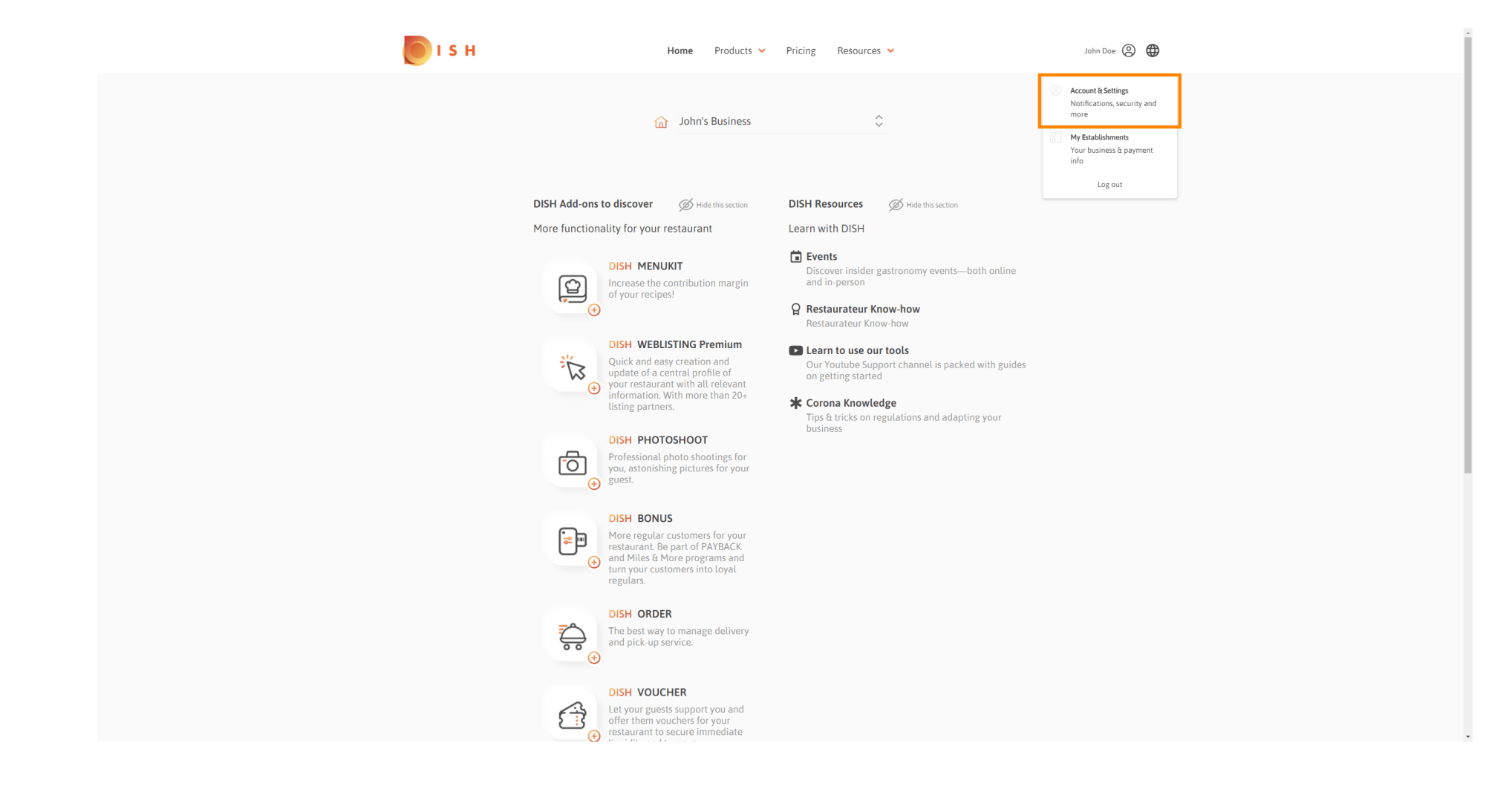

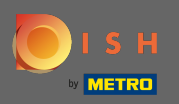

Jesteś teraz w ustawieniach konta. Ustawienia powiadomień znajdziesz w lewym dolnym rogu.

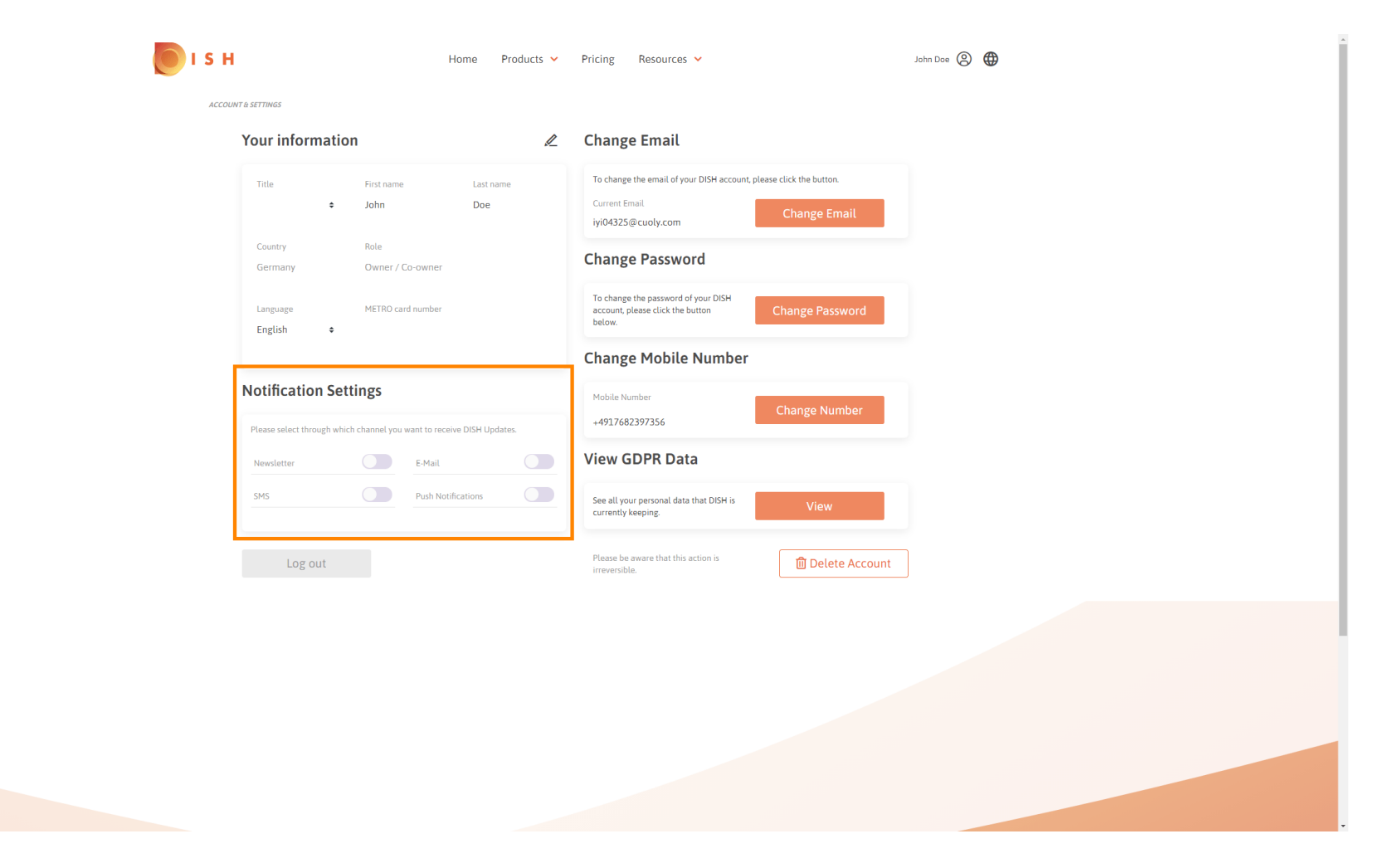

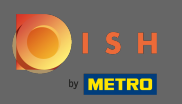

• Wybierz, klikając, które powiadomienia mają być odbierane. Twój wybór zostanie zapisany automatycznie.

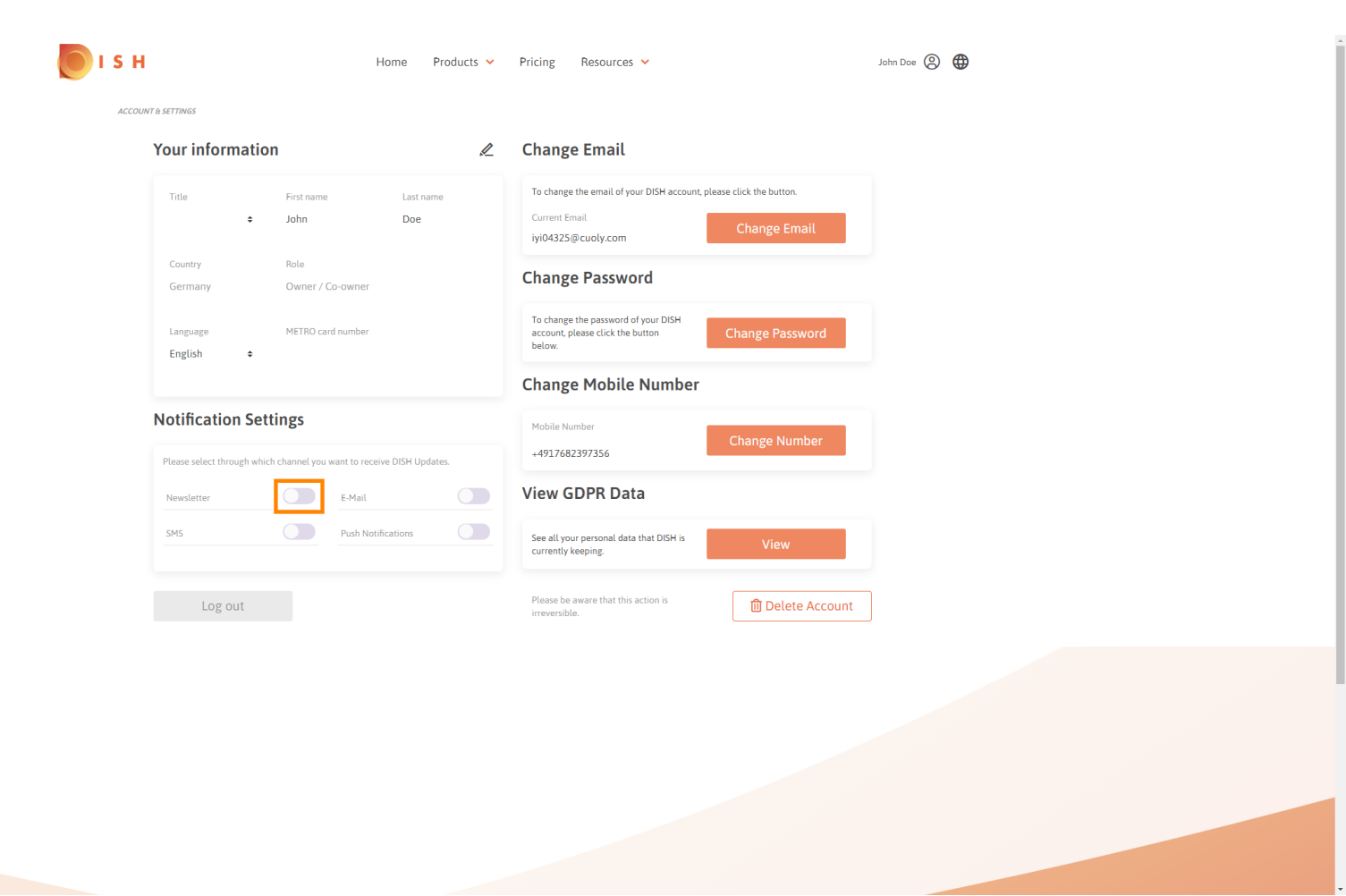

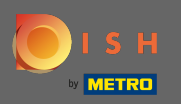

Dezaktywuj kanał powiadomień , klikając.

| Your information                         | 🖉 Cha                                 | nge Email                                                             |                                             |  |
|------------------------------------------|---------------------------------------|-----------------------------------------------------------------------|---------------------------------------------|--|
| Title First name I<br>♦ John             | Last name To ch<br>Doe Curre<br>iyi04 | iange the email of your DISH account<br>ent Email<br>4325@cuoly.com   | t, please click the button.<br>Change Email |  |
| Country Role<br>Germany Owner / Co-owner | Cha                                   | nge Password                                                          |                                             |  |
| Language METRO card number               | To ch<br>accor<br>belov               | aange the password of your DISH<br>unt, please click the button<br>w. | Change Password                             |  |
|                                          | Cha                                   | nge Mobile Number                                                     |                                             |  |
| Notification Settings                    | Mobi                                  | ile Number<br>17682397356                                             | Change Number                               |  |
| Newsletter E-Mail                        | Viev                                  | w GDPR Data                                                           |                                             |  |
| SMS Push Notificatio                     | see a curre                           | all your personal data that DISH is<br>antly keeping.                 | View                                        |  |
| Log out                                  | Pleas                                 | se be aware that this action is<br>ersible.                           | Delete Account                              |  |
|                                          |                                       |                                                                       |                                             |  |
|                                          |                                       |                                                                       |                                             |  |
|                                          |                                       |                                                                       |                                             |  |

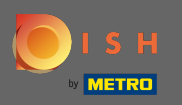

## Potwierdź dezaktywację, klikając potwierdź.

| <b>I S H</b> | н                                                | ome Products 🗸                                                                                   | Pricing Resources ~                                                                                              | Jehn Doe 🛞 🌐 |
|--------------|--------------------------------------------------|--------------------------------------------------------------------------------------------------|----------------------------------------------------------------------------------------------------|--------------|
| ACCOL        | NT & SETTINGS                                    |                                                                                                  |                                                                                                    |              |
|              | Your information                                 | L                                                                                                | Change Email                                                                                                    |              |
|              | Title First name                                 | Last name<br>Doe                                                                                 | To change the email of your DISH account, please click the button. Current Email iyi04325@cuoly.com Change Email |              |
|              | Country Role Germany Owner / Co-owner            |                                                                                                  | Change Password                                                                                                  |              |
|              | Language METRO card number                       |                                                                                                  | To change the password of your DISH account, please click the button below.                                      |              |
|              | English 🜩                                        | E-Mail &                                                                                         | t SMS ×                                                                                                    |              |
|              | Notification Settings After deactive recommender | iting this function, you will no long<br>itions, newsletters or any kind of i<br>updates, news a | ger receive promotions, special offers and<br>information about new products, product<br>and events.             |              |
|              | Newsletter                                       | No, keep                                                                                         | Confirm                                                                                                    |              |
|              | Log out                                          |                                                                                                  | Please be aware that this action is irreversible.                                                                |              |
|              |                                                  |                                                                                                  |                                                                                                    |              |
|              |                                                  |                                                                                                  |                                                                                                    |              |
|              |                                                  |                                                                                                  |                                                                                                    |              |
|              |                                                  |                                                                                                  |                                                                                                    |              |
|              |                                                  |                                                                                                  |                                                                                                    |              |

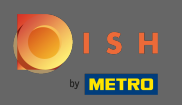

() Otóż to. Udało Ci się edytować ustawienia powiadomień.

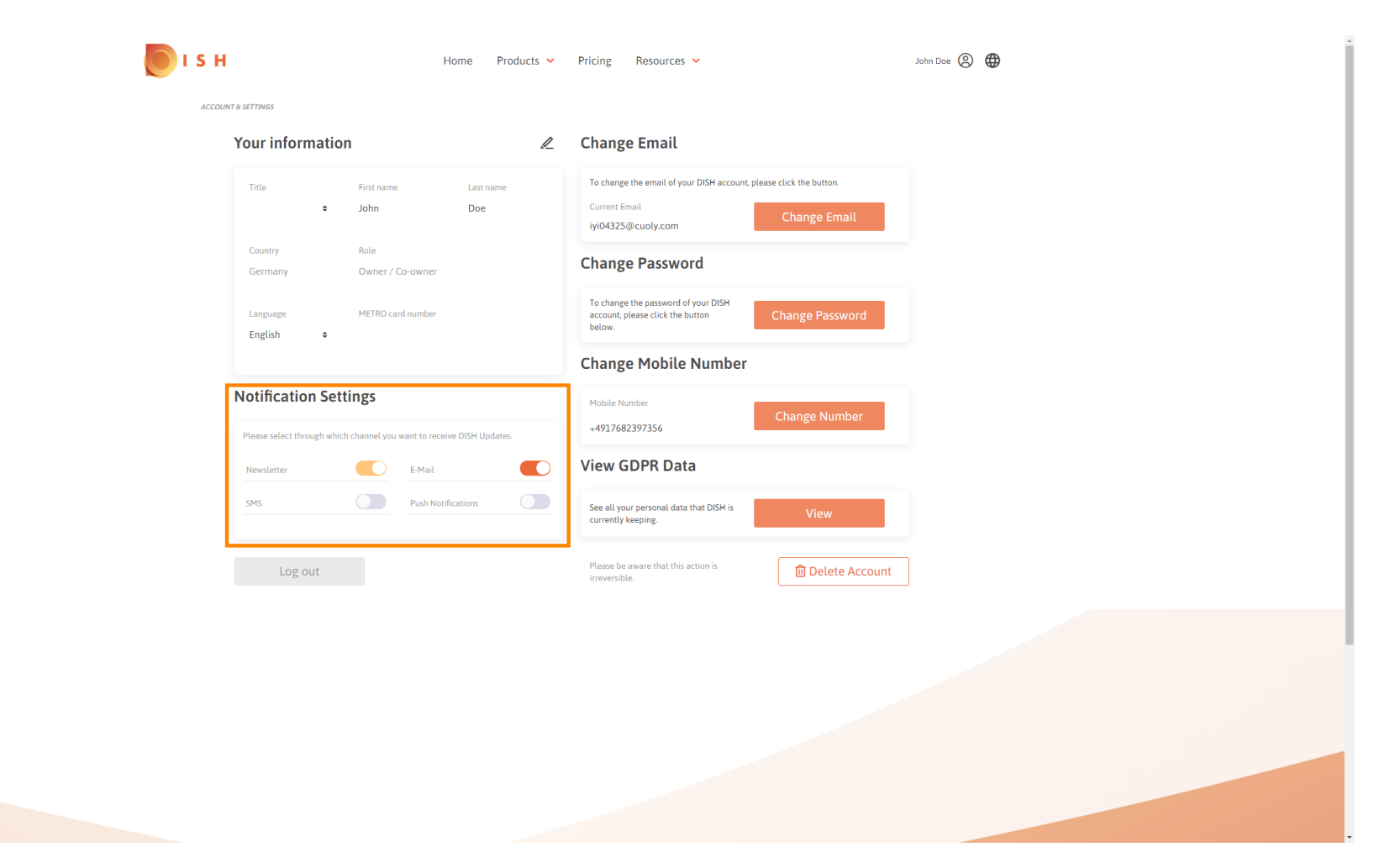